#### **ONLINE EXAM FEE PAYMENT AND DATA VALIDATION USER MANUAL**

# PLEASE READ THE COMPLETE STEPS CAREFULLY

## **STEP 1. LOG IN PAGE**

Please use the link https://bietparents.contineo.in:444/ for login page.

Your Login username will be student USN and password will be student Date of Birth

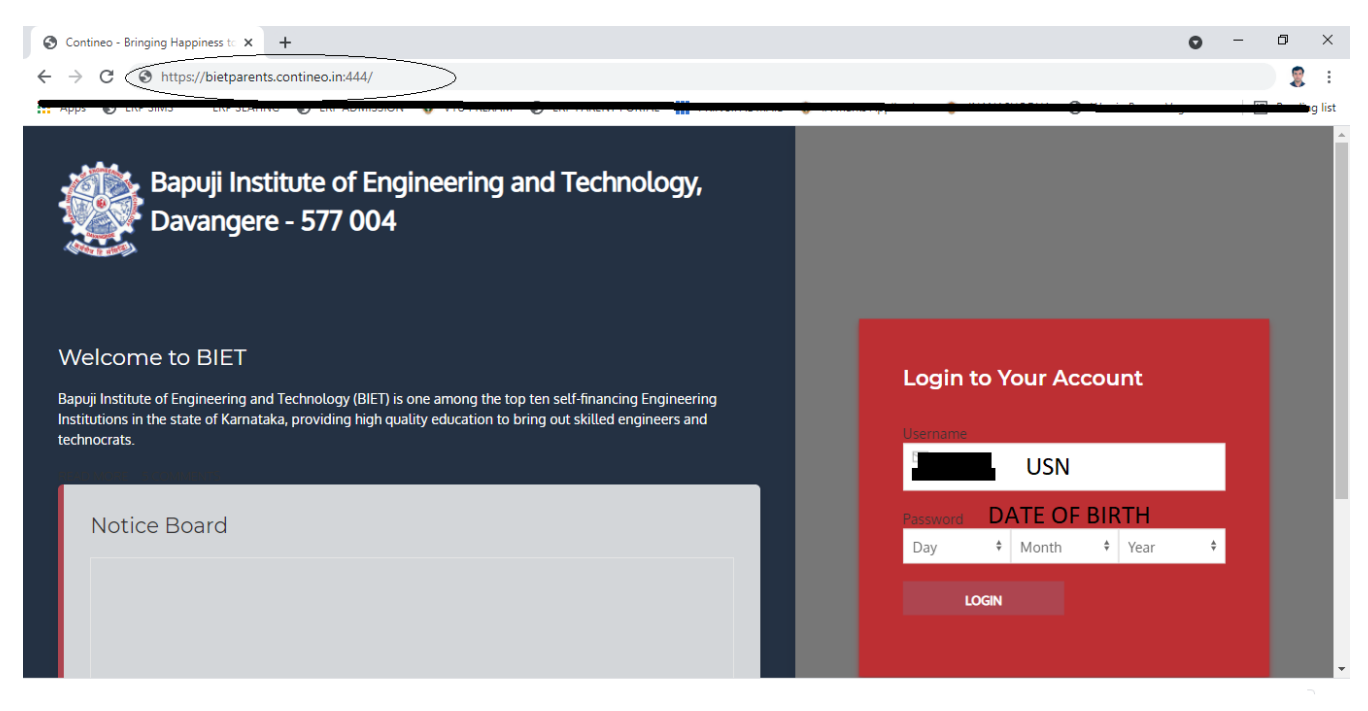

## **STEP 2: EXAM FEE SELECTION**

Once you login **CLICK ON FEE** and select **EXAM FEE** and Check whether the personal details are correct

| Bapuji Institute of Engineering a Davangere - 577 004 | nd Technology,    | но          |     | IME TABLE LOGOUT        |
|-------------------------------------------------------|-------------------|-------------|-----|-------------------------|
|                                                       |                   |             | U   | B.E-CS, SEM 05, SEC /   |
|                                                       |                   |             | Las | t Updated On: 15/12/20. |
| Course registration - CIE and                         | attendance status |             |     |                         |
|                                                       |                   | LECCON DLAN |     | 015                     |

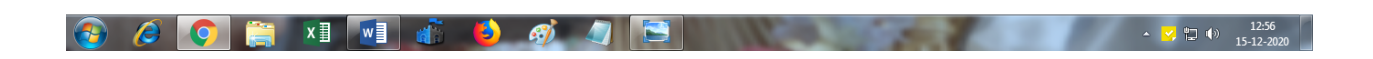

| Bapuji Institu<br>Davangere - | te of Engineerin<br>577 004 | g and Technology, |             | HOME        | PROCTORSHIP   |           | BLE LOGOUT         |
|-------------------------------|-----------------------------|-------------------|-------------|-------------|---------------|-----------|--------------------|
|                               |                             |                   |             |             |               |           |                    |
|                               |                             |                   |             |             |               |           |                    |
|                               |                             |                   |             |             |               | Last Upda | ted On: 15/12/2020 |
|                               | 0                           | NLINE FEE PAYME   | NT PORTAL F | OR COLLEGE  | E AND EXAM    | IFEE      |                    |
| Personal Det                  | ails                        |                   |             |             |               |           |                    |
| NAME                          | USN                         | BRANCH            | SEM         | CATEGORY MO | BILE EMAIL-ID | ,         | BATCH              |
|                               |                             |                   |             |             |               |           |                    |
| EXAM FEE                      |                             | _                 |             |             |               |           | COLLEGE FEE        |

#### **STEP 3. STUDENT DETAILS AND NOTE**

Check the **Student Basic Details** and Read the complete **NOTE** listed below student basic details thoroughly

| ontineo - Bringing Happiness to 🗙 | Contineo - Bringing Happin   | ness to x +                                    |                       |                      | 1.000            |          |              | _             | (        |         |
|-----------------------------------|------------------------------|------------------------------------------------|-----------------------|----------------------|------------------|----------|--------------|---------------|----------|---------|
| C A Not secure   biet             | parents.contineo.in/index.ph | p?option=com_fee&contr                         | roller=examfee&task=s | studexamfee          |                  |          |              | ☆             | *        | 8       |
| ps 💪 Google 🥥 PRINCIPAL M         | AIL 🔇 ERP PARENT PORT        | M Inbox (66) - siddesh                         | 💼 SBI yono Business   | CONTINEO - SIMS      | CONTINEO-SEATING | S CON    | TINEO: ADMIS | 😵 VTU Result  | Sheet P  | <b></b> |
| Bapuji Institute of En            | igineering and Technolo      | gy,                                            |                       | HOME                 | PROCTORSHIP      | FEE      | TIME TABLE   | LOGOUT        |          |         |
| Buvungere - 577 00-               |                              |                                                | _                     | _                    | _                | _        |              |               | 1        |         |
|                                   |                              |                                                |                       |                      |                  |          |              |               | 1        |         |
|                                   |                              |                                                |                       |                      |                  |          |              |               |          |         |
|                                   |                              |                                                |                       |                      |                  |          |              |               |          |         |
|                                   |                              |                                                |                       |                      |                  |          | B.E-CS, S    | 5EM 05, SEC / | <b>`</b> |         |
| Go Back                           |                              |                                                |                       |                      |                  | l        | ast Updated  | On: 15/12/202 | 20       |         |
| <                                 |                              |                                                |                       |                      |                  |          |              |               |          |         |
| Student Basic Det                 | ails                         |                                                |                       |                      |                  |          |              |               |          |         |
| News of students                  |                              |                                                | Constitution of       |                      |                  | C        |              |               |          |         |
| Name of student: /                |                              |                                                | Email Id: a           |                      |                  | Semeste  | n (          |               |          |         |
| USN:                              |                              |                                                | Quota: (              |                      |                  | MOBILE:  |              |               |          |         |
| Course: B.E-Computer S            | science and Engineering      |                                                | Category Claimed:     |                      |                  | Category | Alloted:     |               |          |         |
|                                   |                              |                                                |                       |                      |                  |          |              |               |          |         |
|                                   |                              |                                                |                       |                      |                  |          |              |               |          |         |
|                                   |                              |                                                | NOTE                  |                      |                  |          |              |               |          |         |
|                                   | VI                           |                                                |                       | ALC: NO              | 1                |          |              |               |          | 12:5    |
|                                   |                              |                                                | 9                     | 1100                 | 1.00             |          |              |               | 15-      | 12-2    |
|                                   |                              |                                                |                       |                      |                  |          |              |               |          |         |
|                                   |                              |                                                |                       |                      |                  |          |              |               |          |         |
|                                   |                              |                                                |                       |                      |                  |          |              |               |          |         |
|                                   |                              |                                                |                       |                      |                  |          |              |               |          |         |
|                                   |                              |                                                |                       |                      |                  |          |              |               |          |         |
|                                   |                              |                                                |                       |                      |                  |          |              |               |          |         |
| -                                 |                              |                                                | NOTE                  |                      |                  |          |              |               |          |         |
|                                   | It is Mandatory To Pay The F | -<br>-<br>-<br>xamination Fees For <b>A</b> II | NOTE                  | ogs/Arrears Subjects |                  |          |              |               |          |         |

(i) If Student Has Applied For Re-Evaluation, Please Check Whether The Re-Evaluation Result Is Updated In Your Respective Parent Portal.

(i) It Is Mandatory To Validate The Personal Data, Regular And Backlogs/Arrears Subjects Data Before The Exam Fee Payment.

(i) If There Is Any Discrepancy In The Personal Data, Regular Or Backlogs/Arrears Subject Data Please Get It Corrected In The College Office, Examination Section Immediately.

(i) Examination Fee Should Be Paid By Due Date Specified By The University Or Else Fine Will Be Rs.500.00

(i) Students Can Also Pay The Examination Fee In College Office, Examination Section Through Offline Mode.

① Once The Examination Fee Is Paid, It Is Mandatory To Complete The Online Examination Application Submission In The VTU Portal In Their Respective Departments Without Fail. If Student Fails To Do Online Submission He/She Is Held Responsible For Future Consequences.

## **STEP 4. REGISTRATION DATA**

Check Regular/Current Course registration

 NOTE: If student is registered to any
 HUMANITIES SUBJECT Constitution [CIP] / Environmental [CIV].
 KANNADA SUBJECT Aadalitha /Vyvaharika Kannada, Balike /Samskritika
 Kannada KannadaKali/Kannada Manasu.
 Diploma Students mathematics subject [MATDIP].
 These subjects need to be verified properly.
 Check Total Number of Subjects in Current Registration.
 Check Course Code of Subjects in Current Registration.
 Check Backlog Course registration [If Student has any backlogs]
 Check Total Number of Subjects in Backlog Registration.

 VI. Check Course Code of Subjects in Backlog Registration.
 VII. Check Course name of Subjects in Backlog Registration.

IX. Exam Fee breakup details in Fee Heads.

| ) If there is any discr | Registrat                              | ion In | formation         | cted in the College Office, Examination Section immediately. |
|-------------------------|----------------------------------------|--------|-------------------|--------------------------------------------------------------|
| Current Course          | Registration                           |        | Backlog Course Re | gistration                                                   |
| COURSE CODE             | COURSE NAME                            |        | COURSE CODE       | COURSE NAME                                                  |
| 18CS51                  | MANAGEMENT AND ENTREPRENEURSHIP FOR IT |        | 18CS34            | COMPUTER ORGANIZATION                                        |
| 18CS52                  | COMPUTER NETWORKS                      |        |                   |                                                              |
| 18CS53                  | DATABASE MANAGEMENT SYSTEMS            |        |                   |                                                              |
| 18CS54                  | AUTOMATA THEORY AND COMPUTABILITY      |        |                   |                                                              |
| 18CS55                  | APPLICATION DEVELOPMENT USING PYTHON   |        |                   |                                                              |
| 18CS56                  | UNIX PROGRAMMING                       |        |                   |                                                              |
| 18CSL57                 | COMPUTER NETWORKS LAB                  |        |                   |                                                              |
| 18051 58                | DRMSLAR                                |        |                   |                                                              |

|               |                           |              |                |                 | TUTAL * Rs.1455.00 |
|---------------|---------------------------|--------------|----------------|-----------------|--------------------|
| Rs. 30.00     | Rs.1305                   | Ph. 150.00   | Rs. 75.00      | Rs 0.00         | Rt. 0.00           |
| APPLICATION F | EES EXAM FEES             | BACKLOG FEES | MARKS CARD FEE | CONVOCATION FEE | FINE               |
| Fee Heads     |                           | Ţ.           |                |                 |                    |
| 18CPV 59      | ENVEROMENTAL STUDIES      |              |                |                 |                    |
| 18551.58      | DBMS LAB                  |              |                |                 |                    |
| 18(3137)      | COMPUTER NETWORKS LAB     |              |                |                 |                    |
| 10CS56        | UNIX PROGRAMMING          |              |                |                 |                    |
| 10C555        | APPLICATION DEVELOPMENT U | SING PYTHON  |                |                 |                    |
| 18CS54        | AUTOMATA THEORY AND COM   | PUTABILITY   |                |                 |                    |
| 10C553        | DATABASE MANAGEMENT SYST  | EMS          |                |                 |                    |

-

# **STEP 5. DATA VALIDATION**

If the data is correct, validate the data in the **VALIDATE** section by **clicking CONFIRM**. Only after validation you will be permitted to pay Exam fee.

If there is any discrepancy or error in the data **do not click on CONFIRM**. Students need to come to office contact exam section in charge and get the data corrected. **NOTE:** 

IRRESPECTIVE OF WHETHER THE STUDENT IS PAYING THE EXAM FEE THROUGH ONLINE/OFFLINE THE DATA VALIDATION STEP IS MANDATORY.

> DATA VALIDATION NEED TO BE DONE ATLEAST ONE WEEK BEFORE THE START OF ACTUAL EXAM FEE PAYMENT AND DATA WILL BE POPULATED IN THE PAYMENT PENDING SECTION FOR PAYING EXAM FEE THROUGH ONLINE SOON AFTER THE EXAM FEE DATE IS ANNOUNCED BY THE UNIVERSITY AND STUDENTS WILL HAVE ATLEAST 2 DAYS TIME FOR THE ONLINE PAYMENT.

➢ IF STUDENTS FAIL TO PAY THROUGH ONLINE THEY NEED TO IMMEDIATELY COME TO COLLEGE AND PAY THE FEE THROUGH OFFLINE.

STUDENTS CAN ALSO PAY EXAM FEE THROUGH OFFLINE MODE IN COLLEGE OFFICE EXAM SECTION.

> ONCE ONLINE PAYMENT IS SUCCESSFUL A RECIEPT SOFT COPY WILL BE DOWNLOADED AND THE HARD COPY OF THE RECIEPT NEED TO BE GIVEN AT THE TIME OF ONLINE VTU APPLICATION SUBMISSION

> ONCE EXAMINATION FEE IS PAID IT IS MANDATORY TO COMPLETE THE ONLINE EXAMINATION APPLICATION SUBMISSION IN VTU PORTAL IN THE RESPECTIVE DEPARTMENTS WITHOUT FAIL. IF STUDENT FAILS TO DO ONLINE SUBMISSION HE/SHE IS HELD RESPONSIBLE FOR FUTURE CONSEQUENCES.

| Fee Heads             |                    |                           |                           |                 |                      |                       |
|-----------------------|--------------------|---------------------------|---------------------------|-----------------|----------------------|-----------------------|
| APPLICATION FEES      | EXAM FEES          | BACKLOG FEES              | MARKS CARD FEE            | CONVOCATION FEE | FINE                 |                       |
| Rs. 30.00             | Rs. 205.00         | Rs. 150.00                | Rs. 75.00                 | Rs. 0.00        | Rs. 0.00             |                       |
|                       |                    |                           |                           |                 | TOTAL = RS. 460.00   |                       |
|                       | 6                  | DATA VALIDAT              | ION / CONFIRMATION        |                 | OT VALIDATE IF       |                       |
|                       |                    |                           |                           |                 |                      |                       |
| I HEREBY CC           | NFIRM THE ABOVE ME | NTIONED INFORMATION I     | IS CORRECT TO MY KNOWLEDO | GE CONF         | FIRM                 |                       |
|                       |                    |                           |                           |                 |                      |                       |
|                       |                    |                           |                           |                 |                      |                       |
|                       |                    | PAYM                      | ENTHISTORY                |                 |                      |                       |
|                       |                    |                           |                           |                 |                      |                       |
|                       |                    |                           |                           |                 |                      |                       |
| 🤌 💽 👸 🛛               |                    | 👌 🛷 🥼                     |                           | 100             | - <mark>-</mark> 12  | ۹» 1:                 |
| 🥭 💽 📰 ×I              |                    | <b>b</b> 🧑                |                           |                 | e 🔀 taa              | ال <sup>م</sup> )) 17 |
| 2 💽 🥁 xI              |                    |                           |                           |                 | - 🧐 tu               | 4» 11                 |
| 2 💽 🚞 xI              |                    | data validat              | ION / CONFIRMA            | ATION           | - <mark>19</mark> 92 | 4» 1                  |
| 2 💽 🚞 ×I              |                    | data validat              | ion / confirma            | ATION           | n 😽 Ga               | 4» 1                  |
| 2 💿 🚞 ×I              |                    | data validat              | ion / Confirm <i>a</i>    | ATION           | - 🔀 fi               | 4» <u>1</u>           |
| 2 💽 🔚 xI              |                    | data validat              | 'ION / CONFIRMA           | ATION           | - 🔽 fi               | ()) <sub>17</sub>     |
| You have c            | onfirm to pa       | DATA VALIDAT              | 'ION / CONFIRMA           | ATION           | - 🔀 92               | <b>∢</b> » <u>1</u> ; |
| 2 💿 🐂 🛛               | onfirm to pa       | DATA VALIDAT<br>ay online | ion / Confirma            | ATION           | n 🔽                  | 4» <u>1</u>           |
| 2 💿 🚞 ×<br>You have c | onfirm to pa       | DATA VALIDAT              | ion / Confirm <i>a</i>    | ATION           | n 💙 Ger              | <ul> <li></li></ul>   |
| 🖉 💿 🚞 🛛               | onfirm to pa       | DATA VALIDAT              | ion / Confirm <i>a</i>    | ATION           | - 🔀 fil              | 13                    |

# **STEP 6: FEE PAYMENT**

• Click on "I HERE BY AGREE THAT THE ABOVE MENTIONED DETAILS ARE CORRECT" and proceed for payment by clicking "PAY ONLINE"

|                                      | PAYMEN                            | T PENDING  |                           |                        |
|--------------------------------------|-----------------------------------|------------|---------------------------|------------------------|
| Payment Pending                      |                                   |            |                           |                        |
| I HERE BY AGREE THAT THE ABOVE N     | IENTIONED DETAILS ARE CORRECT     |            |                           |                        |
| Amount<br>Rs. 1,455                  | Date<br>2021-04-03                | PAY ONLINE |                           |                        |
| IF ANY DISCREPANCY IN THE ABOVE DET. | AILS PLEASE ENQUIRE IN THE COLLEC | E OFFICE   |                           |                        |
|                                      | PAYMEN                            | IT HISTORY |                           |                        |
| Type here to search                  | 0 # 🥑 🧿 ຢ I                       |            | <ul> <li>한 면 면</li> </ul> | ີ (1») ອີ<br>ເຊິ່າ (1) |
| Payment Pending                      |                                   |            |                           |                        |
| ✓ I HERE BY AGREE THAT THE ABOVE M   | ENTIONED DETAILS ARE CORRECT      |            |                           |                        |
| Amount<br><br><b>Rs. 1,455</b>       | Date<br>2021-04-03                | PAY ONLINE |                           |                        |
| IF ANY DISCREPANCY IN THE ABOVE DETA | AILS PLEASE ENQUIRE IN THE COLLEG | EOFFICE    |                           |                        |
|                                      | PAYMEN                            | THISTORY   |                           |                        |

• The page will be redirected to axis bank page once you click on "PAY ONLINE"

| AXIS BANK   EASYPAY       |                                    |                                  |                                      |          |
|---------------------------|------------------------------------|----------------------------------|--------------------------------------|----------|
|                           | UJI INSTITUTE OF ENG               | INEERING AND TECHI               | NOLOGY                               |          |
| PaymentId :               | OE04210001                         | USN :                            |                                      |          |
| EmailId :                 |                                    | DateofBirth :                    |                                      |          |
| feeType :                 | examfee                            | Amount:                          | 1455                                 |          |
|                           |                                    | URN : 80749486                   |                                      |          |
|                           | (SAVE                              | FOR FUTURE REFERENCE)            |                                      |          |
| □ Terms and Conditions :  |                                    |                                  |                                      |          |
| I accept the Terms and Co | nditions contained herein that sha | II apply to any person using the | services of Easypay provided by Axis | Bank for |

• By clicking on "Terms and Conditions", student can select any of the "Payment Options" listed below [UPI, INTERNET BANKING, NEFT/RTGS, QR]

| 🙏 Axis Easy Pay | 🗙 🔕 Contineo - Bringing Happiness II: 🛪   💩 Contineo - Bringin | g Happiness III ×   +                                                      | - 0 × |
|-----------------|----------------------------------------------------------------|----------------------------------------------------------------------------|-------|
| ← → C 🔒 easypa  | y.axisbank.co.in/easyPay/makeApiPayment?etender=18cmid=NDUwN   | PY=                                                                        | \$ I  |
| Apps 😧 ERP SIMS | ERP SEATING 🔞 ERP ADMISSION 😗 VTU PREXAM                       |                                                                            | -     |
|                 | NK   EASYPAY                                                   |                                                                            |       |
|                 |                                                                | IRN : 80749486                                                             |       |
|                 | (SAVE FO                                                       | R FUTURE REFERENCE)                                                        |       |
| (               | Terms and Conditions :                                         |                                                                            |       |
|                 | accept the Terms and Conditions contained herein that shall a  | pply to any person using the services of Easypay provided by Axis Bank for |       |
|                 | naking payments through an online payment gateway service.     | Each User is therefore deemed to have read and accepted these Terms and    |       |
|                 | 4                                                              |                                                                            | >     |
|                 | Payment Options                                                |                                                                            |       |
|                 | UPI INTERNET BANKING NEFT/RTGS QR                              |                                                                            |       |
|                 |                                                                |                                                                            |       |
|                 | Customer VPA : *                                               | Verify Code* :                                                             |       |
|                 |                                                                |                                                                            |       |
|                 |                                                                | patek fe                                                                   |       |
|                 |                                                                | Generate New Code                                                          |       |
|                 |                                                                |                                                                            |       |

#### NOTE:

Preferably it is suggested to use **"QR"** option, where payment is done using digital wallet applications like Google Pay, Phone Pe, Paytm etc, which will be faster, easier and also comes with zero commission charges.

#### Payment using any kind of Credit/Debit Card is not available.

#### **Payment options**

- **QR Code** [By Using Google Pay, Phone Pe, Paytm or any other digital wallet applications] [MOST PREFERABLE]
- UPI [By Using Google Pay, Phone Pe, Paytm or any other digital wallet applications]
- Internet Banking

#### **Procedure involved**

#### QR CODE

- Once you click on "Generate QR" the following page will be opened
- By scanning the QR CODE using QR Scanner in your digital wallet applications like Google Pay, Phone Pe, Paytm etc, the respective amount will be reflected in your mobile app.
- By clicking "PROCEED TO PAY" you can complete the payment procedure

| IS BANK   EASYBAY                                  |                                    |                                         |                                                      |      |
|----------------------------------------------------|------------------------------------|-----------------------------------------|------------------------------------------------------|------|
| PaymentId :                                        | OE04210003                         | USN:                                    | TO ESOLUTION D                                       |      |
| EmailId:                                           |                                    | DateofBirth:                            |                                                      |      |
| feeType :                                          | examfee                            | Amount :                                | 1455                                                 |      |
| Terms and Conditions :<br>card/Netbanking transmit | ted over the internet may be susc  | -<br>reptible to misuse, hacking, theft | -<br>and/ or fraud and that Axis Bank have no contro | n li |
| over such matters. The Use                         | er is hereby informed that Axis Ba | ank will never ask the User for the     | User's details in an unsolicited phone call or in    |      |
| Payment Option:<br>UPI INTERNETBANKING             |                                    |                                         | ~                                                    |      |
|                                                    |                                    | III Generate QR code                    | )                                                    |      |

|                    | non a sinhark on in lass. Davin aumant                                                                                                    | lim.                                       |                                             |                          | 4   |
|--------------------|----------------------------------------------------------------------------------------------------|--------------------------------------------|---------------------------------------------|--------------------------|-----|
| B ERP SING         | ERP SEATING S ERP ADMISSION                                                                                                    | VTU PREXAM                                 |                                             |                          |     |
|                    |                                                                                                    |                                            |                                             |                          |     |
| AXIS B             | ANK   EASYPAY                                                                                                    |                                            |                                             |                          |     |
|                    |                                                                                                    |                                            |                                             |                          |     |
|                    |                                                                                                    |                                            |                                             |                          |     |
|                    | BAPUJI                                                                                                    | INSTITUTE OF EN                            | GINEERING AND TECHNO                        | DLOGY LAXIS BANK         |     |
|                    | AXIS BANK                                                                                                    |                                            |                                             |                          |     |
|                    |                                                                                                    |                                            |                                             |                          |     |
|                    |                                                                                                    |                                            | PAYMENT SLIP                                |                          |     |
|                    |                                                                                                    | 1.1111                                     |                                             |                          |     |
|                    |                                                                                                    | GENER                                      | ATION DATE :                                |                          |     |
|                    | Paymentid :                                                                                                    | OE04210001                                 | USN                                         |                          |     |
|                    | Emailtd :                                                                                                    |                                            | DateofBirth :                               |                          |     |
|                    | feeType :                                                                                                    | examfee                                    | Amount :                                    | 1455                     |     |
|                    | Amount (incl. service charges) :                                                                                                    | 1455                                       | Payment Date :                              | B404.                    |     |
|                    |                                                                                                    |                                            |                                             |                          |     |
|                    | URN                                                                                                    |                                            | Status                                      | Mode of Payment          |     |
|                    | 80749486                                                                                                    |                                            | Pending                                     | OB                       |     |
|                    |                                                                                                    |                                            | - contracting                               |                          |     |
|                    |                                                                                                    |                                            |                                             |                          |     |
|                    |                                                                                                    |                                            |                                             |                          |     |
| las fo             | · Simme improvement                                                                                                    |                                            |                                             |                          | - 3 |
| lay far            | • Ø lover ingente                                                                                                    | ment X ( & Lemma 4                         | ngig haarnes   #   #                        |                          |     |
| O A segu           | <ul> <li>Storm Supplie</li> <li>Storm Supplie</li> </ul>                                                                                                    | unari X Q Lanua I                          | ngigingeneration ( B ) B                    |                          |     |
| o e seg            | <ul> <li>O Server Brown in<br/>An annual O Server Server<br/>An annual O Server Server<br/>An annual O Server Server<br/>An annual O Server Server<br/>An annual O Server Server<br/>An annual O Server Server<br/>An annual O Server Server<br/>An annual O Server Server<br/>An annual O Server<br/>An annual O Server<br/>Annual O Server<br/>Annual O Server<br/>A</li></ul>                                                                                                    | ernel X ( & Lerner B                       | ngoginagenas i a ji a                       |                          |     |
| C · · ····         | O Territor Dispussion     O Territor Dispussion     O Territoria     O Territoria                                                                                                    | armai X ( 🖉 Larman B<br>1<br>8 175 million | ngog haarinaa ( <b>a</b>                    |                          |     |
| O AXIS BA          | <ul> <li>O Leven Departure</li> <li>Marcal Control (Control (Contro) (Control (Control (Control (Control (Control (Control (Contro</li></ul>                                                                                                    | erne X O Lerne B                           | ngng haganas i a ja                         |                          | • • |
| O in mar           | <ul> <li>O Leven Departure</li> <li>De la contra de la contra de la contra</li></ul>                                                                                                    | erne X Q Lerne B                           | nging hageness i a la la                    |                          | • • |
| a arras<br>AXIS BA | • Ø Some Bogs by<br>Beneric and some for some for<br>Beneric Ø Beneric State<br>NNK I GADTER                                                                                                    | erne X Q Lernes I<br>V                     | ngng hagman ( a ) a                         |                          |     |
| a arras<br>AXIS BA | <ul> <li>Ø Some koge berekensen og som en som en som e</li></ul>                                                                                                    | eren X Q Leren I                           | ngog feagrant i a i a                       | Maile of Parsmet         |     |
| a arran            | <ul> <li>Communities and a strange free strange of the strange of the strange</li></ul>                                                                                                    | eren X & Erenne A                          | ngog feagrant ( # ) #<br>Bate<br>Danling    | Made of Assessed<br>CR   |     |
| AXIS BA            | <ul> <li>Bitem lange lange</li></ul>                                                                                                    |                                            | nang-baarsac ( a ) a )<br>Batas<br>Parading | Main of Assessed<br>CR   |     |
| a mus              | <ul> <li>Barton Rougelos<br/>are some la recorda consecto<br/>are some la recordance</li> <li>NK I (ANTRE<br/>Las<br/>BOTSOND</li> </ul>                                                                                                    |                                            | ngoghaanaa ( a ) a<br>Bata<br>Paraling      | Main of Assess<br>Of     |     |
| AXIS BA            | <ul> <li>Communities and a second with a second with a</li></ul>                                                                                                    |                                            | ngoghaanaa ( a ) a<br>Bata<br>Panaling      | Main of Assess           |     |
| AXIS BA            | Constant des provinces des provinces de                                                                                                    |                                            | ngighamas) a a                              | Main of Assess           |     |
| AXIS BA            | Conservations in the property of the second second se                                                                                                    |                                            | ngighamas) a a                              | Main of Assess           |     |
| AXIS BA            | Committee in the second second s                                                                                                    |                                            | nging-hearnes ( # ) #                       | Main of Assess           |     |
| AXIS BA            | O Terrine Traja de<br>an seconda a consel·la traja de<br>an seconda o a consecutiva<br>an seconda o a consecutiva<br>ANK I CANTON<br>UMB<br>BUTTO BUD<br>Presen Note:<br>1 <sup>1</sup><br>1 <sup>1</sup> |                                            | ngighamas) a a                              | Hain of Assess           |     |
| AXIS BA            | Committee interpretent<br>of some Control of the source of the<br>of source of the interpretent<br>of the source of the interpretent<br>of the source of the source of the interpretent<br>of the source of the source of the source of the interpretent<br>of the source of the source of the source of the interpretent<br>of the source of the source of the so                                                                                                    |                                            | Bate<br>Deving                              | Main of America<br>Col   |     |
| AXIS BA            | Committee interpretent<br>of some interpretent interpretent<br>of some interpretent interpretent<br>ONIX   SACTORY<br>UNIX<br>UNIX                                                                                                    |                                            | Bate<br>Deving                              | Mainte de mainte<br>Cal  | *   |
| AXIS BA            | Conservation in the second second secon                                                                                                    |                                            | Bate<br>Deving                              |                          | *   |
| AXIS BA            | Conservation in the second second secon                                                                                                    |                                            | Bate<br>Daving                              | Matta of Assared<br>Call | *   |

- UNIFIED PAYMENT INTERFACE (UPI) option.
  - Enter proper "customer Virtual Payment Address (VPA)", which is nothing but **UPI ID** that ends with @oksbi, @okaxis etc in your respective digital wallet application like Google Pay, Phone Pe, Paytm etc.
  - Then enter the "Verification Code" displayed below click on "complete payment on phone".

| XIS BAI | NK   EASYPAY                      |             |                   |  |
|---------|-----------------------------------|-------------|-------------------|--|
|         |                                   |             |                   |  |
|         | Payment Options                   |             |                   |  |
|         | UPI INTERNET BANKING NEFT/RTGS QR |             |                   |  |
|         | Customer VPA : *                  | ,           | Verify Code* :    |  |
|         |                                   |             |                   |  |
|         |                                   |             | mα sν m k         |  |
|         |                                   |             | Generate New Code |  |
|         |                                   |             |                   |  |
|         | An                                | mount:      | Rs. 1,455.00      |  |
|         | BCom                              | nplete Paym | ent on Phone      |  |
|         |                                   |             |                   |  |

• Once you click on "complete payment on phone" the timer starts ticking within that time the amount notification will be displayed on your phone in your respective respective digital wallet application like Google Pay, Phone Pe, Paytm etc, where you can complete the payment procedure.

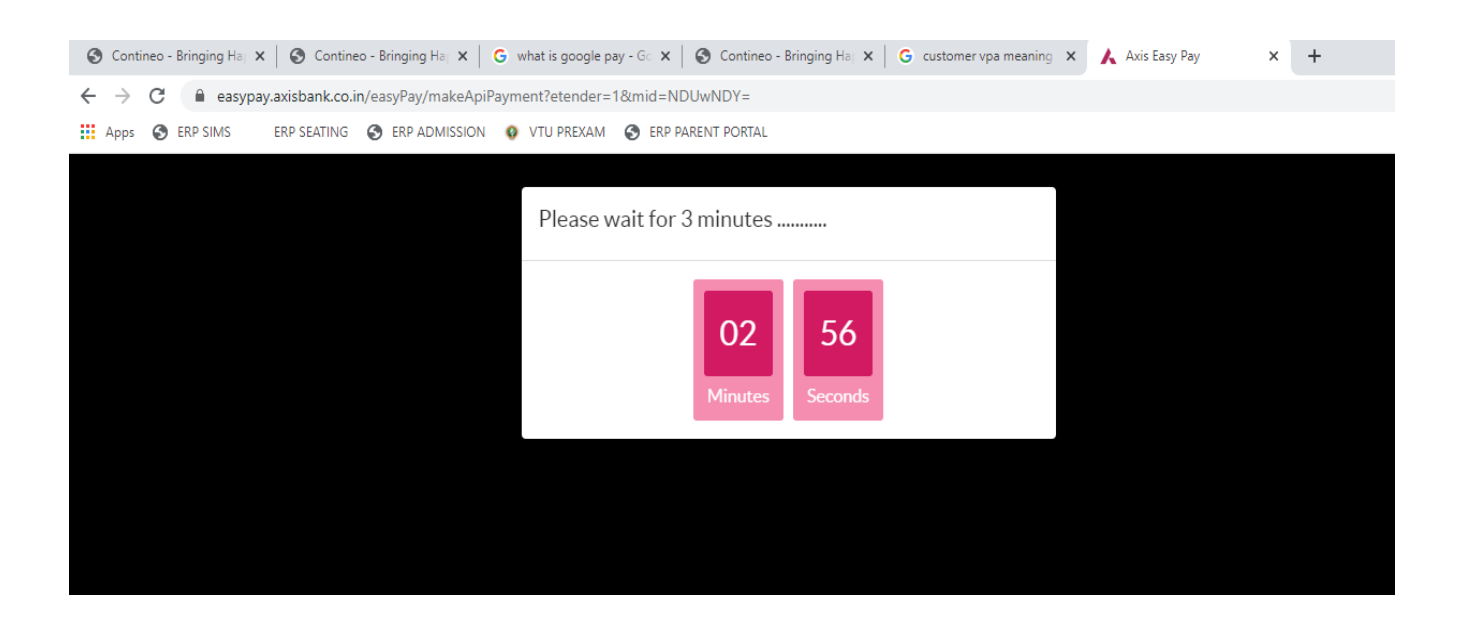

- Internet banking option
  - Omce you click on Internet Banking the payment can be done through Axis bank or other banks.

| URN : 80750705                                                                                                    |           |
|----------------------------------------------------------------------------------------------------|-----------|
| (SAVE FOR FUTURE REFERENCE)                                                                                                    |           |
| Terms and Conditions :<br>normally reach the account of the corporate within 3 working days. It is the sole responsibility of the candidate to ensure that the p | avment is |
| deposited well in time. The corporate/Axis Bank shall not be responsible for any delay in receipt of fee payment for any reason. The                             |           |
| · · · · · · · · · · · · · · · · · · ·                                                                                                    |           |
|                                                                                                    |           |
| Payment Options<br>UPI INTERNET BANKING INEFT/RTGS OR                                                                                                    |           |

- If you select other banks following page will be displayed, where you select a bank and update billing details.
- Once you click on "Pay Now" the page will be redirected to your respective Bank Internet banking Interface, where you can complete payment procedure.

| ЛТОП         |                                                                           | лтот                                                                       |
|--------------|---------------------------------------------------------------------------|----------------------------------------------------------------------------|
| PAYMENT MODE | Net Banking Details<br>Select from all other banks                        | Amount Payable <b>1,455.00</b>                                             |
|              | Select Bank v                                                             | AXISEP_BAPUJI INSTITUTE OF<br>ENGING AND TECH<br>Transaction Id : 80750705 |
|              | Billing Details                                                           | >                                                                          |
|              | Cancel Pay Now By Clicking Pay Now you are agreeing to Terms & Conditions |                                                                            |

# **Step 7: Reciept Generation**

• Once the payment is successful the page will be redirected back to your home page where the reciept can be downloaded.

## Note:

- In case of online transaction failure one should give maximum of 2 tries, if failed again such students should come to exam section and pay fee through offline.
- If reciept is not downloaded even after successful payment or if there is any dicrepencey in the reciept please contact the respective exam section case worker immidietly
- There may be cases where the amount is not remitted to the institute but the reciept is generated for the student in such cases the college may ask for online transaction details clarification, where student need to clarify about the transactions details.